## 医療機器修理業許可申請 入力方法

- (1) FD申請ソフトの「申請書作成」を選択します。
- (2) 「新規作成」をクリックします。

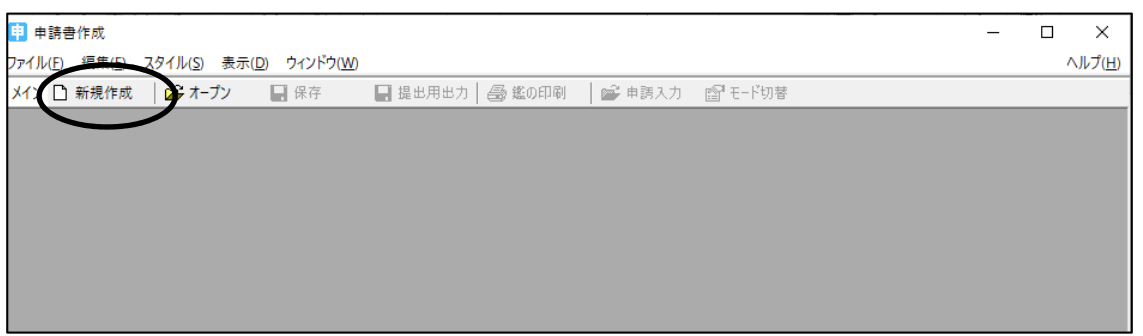

(3) 画面下の医薬品/医薬部外品/化粧品等の絞込みから「医療機器」のみチェックを入れ、申請様式 一覧より「D04: 〔医療機器〕修理業許可申請書」を選択し、「了解」をクリック。

|                                                                                                    | 申                                                                                             | <b>春</b> 様式一覧               |                                                     |      |
|----------------------------------------------------------------------------------------------------|-----------------------------------------------------------------------------------------------|-----------------------------|-----------------------------------------------------|------|
| C64:(医療機器)                                                                                           | 外国制造業者認定区分(亦更)中                                                                               | <br>注 <del>中</del><br>[[] 및 |                                                     | _    |
| 004:[医療機器]                                                                                           | 外国製道業者認定区分U這加J甲<br>修理業許可申請書                                                                   | 請書                          |                                                     |      |
| D04:R03/07/31」<br>D14:U天夜機器                                                                          | 以前〔医療機器〕修理業許可申請<br><del>修理業許可更新由時世</del>                                                      | 書                           |                                                     | -    |
| D14:R03/07/31L<br>D24:許可評書換                                                                          | 以前〔医療機器〕修理業許可更新<br>え交付由語彙(医療機器修理業)                                                            | 申請書                         | -0                                                  |      |
|                                                                                                    | イスロー調査(医療機器修理業)<br>「中諸書(医療機器修理業)<br>「使搬器修理業)                                                  | (3)                         | -2                                                  |      |
| D44:愛更届番個<br>D44:R03/07/31                                                                           | と療機器修理業)<br>以前変更届書(医療機器修理業)                                                                   |                             |                                                     |      |
| D54:[休止]届書<br> D54: <u>(廃止</u> )届書                                                                   | (医療機器修理業)<br>(医療機器修理業)                                                                        |                             |                                                     |      |
| D54:[再開]届書<br> D64:[医療機器]                                                                            | (医療機器修理業)<br>修理業修理区分〔変更〕許可申請                                                                  | 書                           |                                                     |      |
| D64:(医療機器)<br>  F04:(医療機器)                                                                           | 修理業修理区分(追加)許可申請<br>製造販売承認申請業                                                                  | 書                           |                                                     |      |
| E04: R02/08/01                                                                                       | 以前 (医療機器)製造販売承認申                                                                              | 請書                          |                                                     |      |
| EII& 020211212241                                                                                    | . / 비나는 나는 사람이를 주도 나파의 이미 이야히 가지 않는 것 이미                                                      | :否王                         |                                                     |      |
| E04. H20/ <u>11/24</u>                                                                               | 2.则 <u>以各场1体的1段288</u> 0元体验中<br>强迫                                                            | 清書<br>                      |                                                     |      |
| D04:(医療機器)                                                                                           | 这前 <u>《医療候留)教達認定承認中</u><br>選択<br>修理業許可申請書                                                     | 調査<br>した申請様式                |                                                     |      |
| E04: 120 <u>-17-24</u><br>D04: (医療機器)<br>様式番号での一                                                     | 2011、医療(km2)裂理220元年24年<br>選択<br>修理業許可申請書<br>覧絞込み                                              | 讀書<br>」た申請様式                | 較田祥式の                                               | 1547 |
| <br> D04: (医療機器)<br> <br> 様式番号での一)                                                                   | 2前1102度候品2製塩販売外総中<br>選択<br>修理業許可申請書<br>覧絞込み                                                   | 讀書<br>」た申請様式                | 繁用様式の                                               | )言役) |
| EU4: R20     1/24       D04: (医療機器)       様式番号での一)       申請様式一覧                                      | 2前1102度108029200元年28日<br>選択<br>修理業許可申請書<br>覧絞込み<br>の絞込み設定                                     | 讀書<br>」た申請様式                | 繁用様式の                                               | )言殳) |
| D04:(医療機器)(       様式番号での一)       申請様式一覧       様式区分(1)                                                | 2前 <u>112</u> 度候前2級垣販売448年<br>選択<br>修理業許可申請書<br>覧絞込み<br>の絞込み設定<br>全様式区分                       | 讀書<br>」た申請様式                | 繁用様式の                                               | )言殳) |
| Eb4: H20     [[22]       D04: (医療機器)(       様式番号での一)       申請様式一覧。       様式区分(1)       様式区分(2)       | 20011102度1000元年20日<br>選択<br>修理業許可申請書<br>覧絞込み<br>の絞込み設定<br>全様式区分<br>全様式区分                      | 讀書<br>」た申請様式                | 繁用様式の                                               | 言役分  |
| E04: H20/1024         D04: (医療機器)         様式番号での一         申請様式一覧         様式区分(1)         様式区分(2)     | 2前 <u>1112</u> 歳候前2報連販売基本部中<br>選択<br>修理業許可申請書<br>覧絞込み<br>の絞込み設定<br>全様式区分<br>全様式区分             | 讀書<br>」た申請様式                | <ul> <li>菜用様式の</li> <li>✓</li> <li>(3)-3</li> </ul> | の言文分 |
| EU4: H20/11/24       D04: (医療機器)       様式番号での一!       申請様式一覧       様式区分(1)       様式区分(2)       医薬品/E | 2前1112度候前238/2280元年88年<br>選択<br>修理業許可申請書<br>覧絞込み<br>の絞込み設定<br>全様式区分<br>全様式区分<br>全様式区分         | 讀書<br>」た申請様式                | <ul> <li></li></ul>                                 | 回り   |
| D04: (医療機器)<br>様式番号での一<br>申請様式一覧<br>様式区分(1)<br>様式区分(2)<br>医薬品/E                                      | 20011112度後後回20世紀元本部中<br>選択<br>修理業許可申請書<br>覧絞込み<br>の絞込み設定<br>全様式区分<br>全様式区分<br>全様式区分<br>国医薬部外品 | 讀書<br>した申請様式<br>            | <ul> <li></li></ul>                                 | 顧知   |

(4) 画面に申請書様式が表示されます。「編集」から「申請データ入力」を選択します。

| 日新規 | 申請データ入力(1) |      | 🔒 提出用出力       | 合 進の印刷 | │ 🔓 申請入力 👘 モード切替 |
|-----|------------|------|---------------|--------|------------------|
|     | 差換え入力モード   |      |               |        |                  |
|     |            |      |               |        |                  |
|     |            | 反应者  | <u>继</u> 见/女田 | 出来すう   | '由洼圭             |
|     |            | 乙/原作 | 成而修坦          | 未可可    | 中明音              |

(5) 入力項目「共通ヘッダ」から「備考」までの各項目を開き、必要事項を入力していきます。

| 請データ作 | 成(D04:〔医                                                                                                    | 療機器)修理                                            | 2業許可申請書)                                       |                        |                        |       |         |                                |                           |            |
|-------|----------------------------------------------------------------------------------------------------|---------------------------------------------------|------------------------------------------------|------------------------|------------------------|-------|---------|--------------------------------|---------------------------|------------|
| 管理情報  | 共通ヘッダ                                                                                                    | 申請の別                                              | 事業所の名称/所在地                                     | 特定保守管理医療機器に            | 係る修理区分                 | 特定保守管 | 理医療機器以  | 以外の医療機器                        | 間に係る修理区分                  | う 事        |
|       | <ul> <li>         共通へッダ         申請の別         申請不知,         申請案に保売の名         申請業に保所の         申請者         ● 事業任長に関係者         ● 申請者         ● 伸請者         ● 備考         ● 備考         ● 日本         ● 日本         ● 日</li></ul> | 称/事業所が<br>理医療機器<br>建設備の概<br>き設備の概<br>る業務に青<br>格条項 | の所在地<br>に係る修理区分<br>以外の医療機器に係る修<br>要<br>壬を有する役員 | 理区分                    |                        |       |         |                                |                           |            |
| Ī     | 都:<br>                                                                                                    | 道府県受付<br>受付年月日<br>一年<br>百府県受付<br>1                | a<br>□月□日<br>番号                                | 管理項<br>進達情<br>近号<br>元号 | 日<br>報<br>刊<br>一月<br>号 |       | 承<br>元号 | 認・許可系<br>承認年月<br>~ 2 年<br>承認番号 | 剧連情報版<br>日<br>月<br>日<br>号 | <b>B</b> ] |

(6) 「共通ヘッダ」の入力ページです。タイトル表示が赤文字の箇所は入力必須項目です。上から順番 に入力してください。

| 申請データ作成(D04:〔医                                                     | 療機器)修理業許可申請者 | ŧ)          |           |            |               |                  | ×             |
|--------------------------------------------------------------------|--------------|-------------|-----------|------------|---------------|------------------|---------------|
| 管理情報 共通ヘッダ                                                         | 申請の別事業所の名称   | 水/所在地 特定保守管 | 理医療機器に係る修 | 理区分 特定保守管理 | 医療機器以外        | トの医療機器に係る修理区分 事  | 務所の構造設備の概・・   |
| 様 式                                                                | 様式の別を示す記号    | D04         |           |            |               |                  | 福集状況          |
| 提出先                                                                | 提出先の別        | <u>[</u>    | ~         |            |               |                  |               |
| 提出年月日                                                              | 元号 🗸 🔤       | ⊧           |           |            | 提出考           | 者・担当者情報の検索及び設定   |               |
| 提出者                                                                | 業者コード        | 管           | 理番号       |            | 「起たりわする       | 根本/- てのボタンを畑! キオ | てししたり         |
|                                                                    | 住所           |             |           | ここで表示される入力 | 回面では、予        | の登録した申請者情報のDBから、 | 業者コード/業者名での検索 |
|                                                                    | 法人名ふりがな      |             |           | しい、目的の候補を選 | 択します。         |                  |               |
|                                                                    | 法人名          |             |           |            |               |                  | 編朱則に戻9        |
|                                                                    | 代表着氏名いりかな    | I           |           |            |               |                  |               |
| HO 12 42                                                           |              | l           |           |            |               |                  |               |
|                                                                    | 99 12 世 万    | <u> </u>    |           |            |               |                  |               |
|                                                                    | 氏名1ふりがな      | I <u></u>   |           |            |               |                  |               |
|                                                                    | 氏名 1         |             |           |            |               |                  |               |
|                                                                    | 氏名2ふりがな      |             |           |            |               |                  |               |
|                                                                    | 氏名 2         |             | 1:        |            |               |                  |               |
|                                                                    | 連絡先          | 所属部課名等      |           |            | -             |                  |               |
|                                                                    |              |             | -         |            |               |                  |               |
|                                                                    |              | X-WYFUX     | -         |            |               |                  |               |
| 選仕製這販売業者                                                           |              | 1           |           | (北東来)      | C 27 7 114848 |                  |               |
|                                                                    | 法人名のりかね      | -           |           | (代表者)      | 日本のクローム       |                  |               |
| -<br>-<br>-<br>-<br>-<br>-<br>-<br>-<br>-<br>-<br>-<br>-<br>-<br>- | 「東坦山水子オ記号」   |             |           |            |               |                  |               |
|                                                                    | 再提出          | 差換え種別       | -         |            |               | ×                |               |
|                                                                    |              | システム受付番号    |           | 再提出年       | ¥月日           | 元号 一年 二          | я 🔲 в         |
| 手数料                                                                | 手数料コード       |             |           | ·          |               | 手数料入力 手数料金額      |               |
| ·<br>添付ファイル類情報                                                     | 別紙ファイル名      |             | 添付資料ファイル名 |            | 調査申諸書         | ファイル名            | 添付ファイル類選択     |
| 通常モード                                                              |              |             |           |            |               | ー括チェック 完了        | キャンセル         |

(7)入力が完了したら、右上のチェックボタンを押し「編集状況」が●になればOKです。●にならな い場合は、メッセージが出て、どこが間違っているか、又は未入力かを確認することができます。

| 申請データ作成(D04:(医 | 療機器)修理業許可申請者 | )                                                                |
|----------------|--------------|------------------------------------------------------------------|
| 管理情報 共通ヘッダ     | 申請の別事業所の名称   | ン所在地 特定保守管理医療機器に係る修理区分 特定保守管理医療機器以外の医療機器に係る修理区分 事務所の構造設備の概 ・     |
| 様 式            | 様式の別を示す記号    |                                                                  |
| 提出先            | 提出先の別        | 広島県 (1)-2 (1)-2                                                  |
| 提出年月日          | 元号 令和 🗸 🛛 🕯  | - 08 月 20 日 提出者・担当者情報の検索及び設定 ジックのFr-0                            |
| 提出者            | 業者コード        | 999999000 管理番号 001 郵便番号                                          |
|                | 住所           | 広島県広島市中区基町10-52 (7)-1 (チェック                                      |
|                | 法人名ふりがな      | ひろしまけんちょういりょうききしゅうり                                              |
|                | 法人名          | 広島県庁医療機器修理株式会社 編集前に戻す                                            |
|                | 代表者氏名ふりがな    | ひろしま たろう データ検証結果 🛛 🕹 📃 📃 👘 🖉                                     |
|                | 代表者氏名        | 代表取締役 広島 太郎                                                      |
| 担当者            | 郵 便 番 号      | 730-8511 F-9/171 ( ) that 7/1+t                                  |
|                | 住所           | 広島県広島市中区基町10-52                                                  |
|                | 氏名1ふりがな      | ひろしま いちろう                                                        |
|                | 氏名 1         | 広島 一郎 (7)_2                                                      |
|                | 氏名2ふりがな      |                                                                  |
|                | 氏名2          |                                                                  |
|                | 連絡先          | 所属部課名等                                                           |
|                |              | 電話番号 082-513-3223 FAX番号                                          |
|                |              | メールアドレス                                                          |
| 選任製造販売業者       | 住所           |                                                                  |
|                | 法人名ふりがな      | 代表者氏名ふりがな                                                        |
|                | 法人名          | 代表者氏名                                                            |
| 再提出情報          | 再提出を示す記号     | 新規提出 👘 🗸                                                         |
|                | 再提出          | 差換え種別                                                            |
|                |              | システム受付番号         再提出年月日         元号         年         月         日 |
| 手数料            | 手数料コード       | 医療機器修理業許可(都道府県知事)                                                |
| 添付ファイル類情報      | 別紙ファイル名      | 添付資料ファイル名         調査申請書ファイル名         添付ファイル類選択                   |
| 通常モード          |              | ー括チェック 完了 キャンセル                                                  |

【入力注意項目】

- ・提出先 :「広島県」を選択
- ・提出年月日 :提出日を入力する。
- ・業者コード :申請入力前に厚生労働省から付番された申請者コードを入力してください。末尾が 000の方のコードです。
- ・管理番号 :申請データを保存する際に、同じ番号にならないよう社内でルールを決めて入力して ください。
- ・住 所 :「広島県」から入力し、英数字は全角で入力してください。
- ・代表者氏名 :「代表取締役」等の文字も入れてください。

個人申請の場合は、申請者氏名だけで結構です。

・選任製造販売業者:タイトルが黒字なので、必須ではありません。

該当する申請の場合のみ入力してください。

- ・再提出情報 :初めての申請の場合は「新規申請」を選択してください。 一度申請をされたもので、差し替えの指示を受けた場合は「再提出」を選択します。
- ・手数料コード :該当するものを選択してください。

(8)「申請の別」のページは入力する必要はありません。

(9)「事業所の名称/所在地」ページを入力します。

ここの「業者コード」は、申請入力前に厚生労働省から付番された製造所等コードを使用します。末尾が 001 や 002 等、0 以外の数字がついているコードです。

入力完了後、チェックボタンで編集状況を確認します。

| 申請データ作成(日 | D04:〔医療機器                                   | ]修理業許可申請書)                                                |                   |                 |            | ×                                                                                                    |
|-----------|---------------------------------------------|-----------------------------------------------------------|-------------------|-----------------|------------|----------------------------------------------------------------------------------------------------|
| 管理情報 共训   | 通ヘッダ 申請の                                    | の別事業所の名称/所在地                                              | 特定保守管理医療機器に係る修理区分 | 特定保守管理医療機器以外の医療 | 療機器に係る修理区分 | 事務所の構造設備の概:・・                                                                                            |
|           | 業所の名<br>業者コード<br>名 称<br>ふりがな<br>業所の所<br>新在地 | <ul> <li>         か         <ul> <li></li></ul></li></ul> | (会社<br>ようききしゅうり)  |                 | 葉者情報検索     | <ul> <li>編集状況○</li> <li>完了市りので</li> <li>ジンゆりなたの)</li> <li>をして終了</li> <li>チェック</li> <li>編集前に戻す</li> </ul> |

(10)「特定保守管理医療機器に係る修理区分」ページを入力します。

修理区分が2つ以上ある場合は、項目を追加します。

| R守管理医療機器<br>管理区分<br>別:【修理区分】 | 副に係る修理区分 (10)-1                                                                                                    | 編集状<br>完了ボ<br>✓ シンタックの<br>をもつ |
|------------------------------|----------------------------------------------------------------------------------------------------|-------------------------------|
|                              | 接返し操作 ×<br>繰返し状況一覧<br>繰返し項目数 1<br>001:[既] 【修理区分】 ^                                                                                                    | チェッ                           |
|                              | 項目追加の指定       (10)-3       ×         項目を追加する条件の指定       選択位置の後ろに 個 繰返しを追加する。         選択位置の後ろに 個 繰返しを追加する。       ご         (10)-4       7 解 中止         (10)-4       7 解 中止         (10)-2          選択状況 1 番目を選択中       追 加 削 除 |                               |
|                              | ー括ソート操作<br>□逆順ソート<br>□大文字小文字の区別なし<br>(なし)<br>②択のキーによるソート実行<br>(10)-5<br>設定<br>キャンセル                                                                                                    |                               |

(11)修理区分選択後、チェックボタンで編集状況を確認します。

| 申請デー | -夕作成(D04:〔〕                                   | 医療機器〕修理                            | 里業許可申請書) | )    |           |          |          |                  | ×                                                                                                    |
|------|-----------------------------------------------|------------------------------------|----------|------|-----------|----------|----------|------------------|----------------------------------------------------------------------------------------------------|
| 管理   | 情報 共通ヘッダ                                      | 申請の別                               | 事業所の名称   | /所在地 | 特定保守管理医療機 | 器に係る修理区分 | 特定保守管理医病 | 康機器以外の医療機器に係る修理区 | 分 事務所の構造設備の概! ・ ・                                                                                      |
| 特    | 定保守管理医療機<br><mark>修理区分</mark> 僅<br>001: 茴科用機器 | 器に係る修 <sup>3</sup><br>5科用機器関<br>関連 | 重        | ~    | 繰返し       |          |          |                  | <ul> <li>編集状況</li> <li>完了が少で</li> <li>ジジッルパチャク</li> <li>をして終了</li> <li>チェック</li> <li>編集前に戻す</li> </ul> |

(12)「特定保守管理医療機器以外の医療機器に係る修理区分」ページを入力します。 修理区分が2つ以上ある場合は、(10)-1~(10)-5を参考にして項目を追加します。

| 請データ作 | 成(D04:           | (医療機器)修理 | 里業許可申請書)          |    |                         |             |            | ×                         |
|-------|------------------|----------|-------------------|----|-------------------------|-------------|------------|---------------------------|
| 申請の別  | 事業所の             | )名称/所在地  | 特定保守管理医療機器に係る修理   | 分特 | 定保守管理医療機器以外の医療機器に係る修理区分 | 事務所の構造設備の概要 | 責任技術者      | 薬事に・・                     |
| 特定保留  | 守管理医療            | 機器以外の医療  | <b>豪機器に係る修理区分</b> |    |                         |             |            |                           |
| 修     | 理区分              | 備科用機器関制  | 連 ~ 繰返し           |    |                         |             | j (mi)     |                           |
| 001   | 1:画像診断           | システム関連   |                   |    |                         |             | ☑ 卯<br>愛 ジ | リーックで<br>ゆっクスチェック<br>して終了 |
| 002   | • 1991 1977 1978 |          |                   |    |                         |             |            |                           |
|       |                  |          |                   |    |                         |             |            | 199                       |
|       |                  |          |                   |    |                         |             | 編集         | 前に戻す                      |
|       |                  |          |                   |    |                         |             |            |                           |

(13)「事務所の構造設備の概要」ページを入力します。

| 夕作 | 成(D04:〔医療機器          | )修理業許可申請                                      | <b>書</b> )                                  |                   |                  |             |                           | ×                                                 |
|----|----------------------|-----------------------------------------------|---------------------------------------------|-------------------|------------------|-------------|---------------------------|---------------------------------------------------|
| の別 | 事業所の名称/所             | 在地 特定保守管理                                     | 理医療機器に係る修理区分                                | 特定保守管理医療          | 機器以外の医療機器に係る修理区分 | 事務所の構造設備の概要 | 責任技術者                     | 薬事に・・                                             |
| 5  | <br>10<br><br>1紙のとおり | <mark>事務所の</mark><br>20 30<br>· ····+··· ···· | 構造設備の概要<br>40 50<br>+・・・・ ・・・・+・・・・ ・・・・+・・ | 60 <del>.</del> 0 |                  |             | [編]<br>デジンジン<br>す<br>[編集] | <b>製状況</b> ○<br>マボックで ゆっのチェック して終了<br>・エック<br>に戻す |

(14)「責任技術者」ページを入力します。

「修理区分及び資格」は特定と特定以外の医療機器修理区分全部を入力します。「修理区分及び資格」の項目は(10)-1~(10)-5を参考にして増やしてください。

| 任技術者                                                                                               |                                                                                                    | 207             | 編返し                                                                                                    | 編集が<br>完プ<br>ジンジックッ<br>をし  |
|----------------------------------------------------------------------------------------------------|----------------------------------------------------------------------------------------------------|-----------------|----------------------------------------------------------------------------------------------------|----------------------------|
|                                                                                                    |                                                                                                    |                 |                                                                                                    | Ŧı                         |
|                                                                                                    |                                                                                                    |                 | b;                                                                                                    | 編集前                        |
|                                                                                                    |                                                                                                    |                 |                                                                                                    |                            |
|                                                                                                    |                                                                                                    |                 |                                                                                                    |                            |
| )#J1 – 1                                                                                           |                                                                                                    |                 |                                                                                                    |                            |
| 区分及び資格                                                                                             |                                                                                                    | クリア             | 繰返し                                                                                                    |                            |
|                                                                                                    |                                                                                                    |                 |                                                                                                    |                            |
| 連 ~                                                                                                |                                                                                                    |                 |                                                                                                    |                            |
| ~                                                                                                  |                                                                                                    |                 |                                                                                                    |                            |
|                                                                                                    |                                                                                                    | ~               |                                                                                                    |                            |
| 器等法施行規則第188条第<br>器等法施行規則第188条第<br>器等法施行規則第188条第<br>器等法施行規則第188条第<br>器等法施行規則第188条第<br>器等法施行規則第188条第 | 31項第1号イ第1区分<br>31項第1号イ第2区分<br>31項第1号イ第3区分<br>31項第1号イ第3区分<br>31項第1号イ第5区分<br>31項第1号イ第5区分<br>31項第1号イ第5区分    |                 |                                                                                                    |                            |
|                                                                                                    | D町1-1<br>区分及び資格<br>調連 ~<br>※<br>器等等法施行規則第188条<br>業業<br>業業<br>業業<br>業業<br>業業<br>業業<br>業業<br>業業<br>業業<br>業 | 2町1-1<br>区分及び資格 | 2町1-1       区分及び資格       クリア         動連         ×         端語等法施行規則第188条第1項第1号(第1区分         総語等法施行規則第188条第1項第1号(第2区分         総語等法施行規則第188条第1項第1号(第2区分         総語等法施行規則第188条第1項第1号(第2区分         総語等法施行規則第188条第1項第1号(第2区分         総語等法施行規則第188条第1項第1号(第3区分         総語等法施行規則第188条第1項第1号(第8区分         ※         ※         ※         ※         ※         ※         ※         ※         ※         ※         ※         ※         ※         ※         ※         ※         ※         ※         ※         ※         ※         ※         ※         ※         ※         ※         ※         ※         ※         ※         ※         ※         ※         ※ <td< td=""><td>D町1-1<br/>区分及び資格<br/>クリア 繰返し</td></td<> | D町1-1<br>区分及び資格<br>クリア 繰返し |

(15)「薬事に関する業務に責任を有する役員」のページを入力します。

薬事に関する業務に責任を有する役員が2人以上の場合は(10)-1~(10)-5を参考にして項目を増やしてください。

| 申請データ作成 (D04: (医療機器)修理業      | 許可申請書)                              |                   | ×                    |
|------------------------------|-------------------------------------|-------------------|----------------------|
| 特定保守管理医療機器に係る修理区分            | 特定保守管理医療機器以外の医療機器に係る修理区分事務所の構造設備の概要 | 責任技術者 薬事に責任を有する役員 | 申請者の欠格条:・・           |
|                              | 薬事に関する業務に責任を有する役員                   | クリア 繰返し           | 編集状況                 |
| 001:広島 太郎<br>002:【楽事に関する業務に書 | 任を有する役員】                            |                   | ビジッシックスチェック<br>をして終了 |
|                              |                                     |                   | チェック                 |
|                              | 氏 名・ふりがな                            |                   | 編集前に戻す               |
| 氏名                           | 広島次郎                                |                   |                      |
| ふりがな                         | ひろしま じろう                            |                   |                      |
|                              |                                     |                   |                      |

(16)「申請者の欠格条項」のページを入力します。業務を行う役員が1人の場合は、「なし」。2人以上の場合は、「全員なし」としてください。

| 除守管理医療機器以外の医療機器に係る修理区分 | 事務所の構造設備の概要 責任技術者 薬事に責任を有する役員 申請者の欠格 | 条項備考   |     |
|------------------------|--------------------------------------|--------|-----|
|                        |                                      |        | 編集  |
| (1)法第75条第1項            | 全員なし                                 | ^      | =   |
|                        |                                      | $\sim$ | ☑ 災 |
|                        | 全員なし                                 | ^      | -   |
| (2)法第75条の2第1項          |                                      | ~      | Ŧ   |
| -                      | <b>△爲+51</b>                         |        | 編集  |
| (3) 禁錮以上の刑             | 主員なし                                 | ^      |     |
|                        |                                      | ~      |     |
| (4) 滋事に開する違反           | 全員なし                                 | ~      |     |
|                        |                                      | ~      |     |
|                        | 全員なし                                 | ^      |     |
| (5)麻薬等の中毒者             |                                      | ~      |     |
|                        |                                      |        |     |
| (6) 認知、判断及び意思疎通ができない   | 主員/40                                | 0      |     |
| 1                      |                                      | ¥      |     |
|                        | 全員なし                                 | ~      |     |

(17)全ての入力が完了した後、一番下の「完了」ボタンをクリックします。メッセージが表示されますので「はい」を選択します。画面が鑑に変わります。

|                                                                                           | 申請データ作成(Do   | 14:(医療機器)修理業許可申請書)  |                                                     |
|-------------------------------------------------------------------------------------------|--------------|---------------------|-----------------------------------------------------|
|                                                                                           | 管理情報 共通      | ヘッダ 申請の別 事業所の名称/所在地 | 特定保守管理医療機器に係る修理区分特定保守管理医療機器以外の医療機器に係る修理区分事務所の構造設備の相 |
| · · ·                                                                                     | 様 式          | 様式の別を示す記号 D04       | · 福生状况                                              |
| (17)-                                                                                     | 3            | 提出先の別広島県            |                                                     |
|                                                                                           | 提出年月日        | 元号 令和 ~ 03 年 08 月   | 20 日                                                |
|                                                                                           | 提出者          | 業者コード 999999000     | 管理番号 001   郵便番号                                     |
|                                                                                           |              | 法人名ふりがな ひろしま        | けんちょういりょうききしゅうり                                     |
|                                                                                           |              | 法人名 広島県庁園           | E療機器修理株式会社 編集前に見                                    |
|                                                                                           |              | 代表者氏名ふりがな ひろしま      | たろう<br>2                                            |
| 医療機                                                                                       | 器修理業許可申      | 請書                  | 「町10-52     「町10-52                                 |
| 事業所の名称                                                                                    | 広島県庁医療機器修理株式 | 会社                  | 全ての下AG債報を、現在の内容で更新します。<br>ようしいですか?                  |
| 事業所の所在地                                                                                   | 広島県広島市中区基町10 | - 5 2               |                                                     |
| 特定保守管理医療機器に係る修理区分                                                                         |              |                     |                                                     |
| 特定保守管理医療機器<br>以外の医療機器に係る修理区分                                                              |              |                     |                                                     |
| 事業所の構造設備の概要                                                                               |              |                     | 任事素百变无则预力                                           |
| (法人にあつては)<br>薬事に関する業務に<br>責任を有する役員の氏名                                                     |              |                     | 代表者氏名                                               |
| 長名                                                                                        |              | 資格                  |                                                     |
| 1 世 投 附 者<br>住 所                                                                          |              | ·                   | (都道府県知事) (都道府県知事) (新道府県知事) (17)-                    |
| 役申<br>(1)法第75条第1項の規定により許<br>可を取り消され、取消しの日か<br>を者<br>ら3年を経過していない者                          |              |                     | 流付資料ファイル名   調査申請書ファイル名   送付ファイル類                    |
| □<br>む は (2)法第75条の2第1項の規定によ<br>・ 0 登録を取り消され、取消しの<br>・ した 日から3年を経過していない者                   |              |                     |                                                     |
| のあ<br>(3)薬調以上の刑に処せられ、その<br>欠つ<br>執行の終わり、又は執行を受け<br>格て<br>ることがなくなつた後、3年を<br>条は<br>縦通していない者 |              |                     |                                                     |
| 頃、<br>薬<br>事<br>に関する法令で時令で定めるも                                                            |              |                     |                                                     |
|                                                                                           |              | 通堂モード               |                                                     |

(18)全ての入力情報を印刷する手順です。「ウインドウ」をクリックし、「提出用申請データ形式一覧表示」を選択します。

| 新調作成 コンティーブリ                        | 由語書を開たる(()                                         | P©III.kin≢             |   |
|-------------------------------------|----------------------------------------------------|------------------------|---|
|                                     | 重わてまる(カフケード)(の)                                    |                        |   |
|                                     | 主に(2((()))) (())<br>上下に並べて表示(V)                    |                        |   |
| 4                                   | . <u> </u>                                         | +                      | _ |
| 12                                  | 提出用申請データ形式一覧表示                                     | (D)                    |   |
| *** ** ~ ~ ~ ~                      | 017F70025846                                       |                        |   |
|                                     |                                                    | 新想_ 年間) ( <b>10) つ</b> |   |
| 事業所の所                               |                                                    | (18)-2                 |   |
| 特定保守管理医療機器に係                        | る修理区分                                              |                        |   |
| 特定保守管理医療                            | 機器                                                 |                        |   |
| 以外の医療機器に係る                          | 修理区分                                               |                        |   |
| 事業所の構造設備                            | の概要                                                |                        |   |
| (法人にあって                             | (は)                                                |                        |   |
| 柔争に関する素<br> 責任を有する役員                | の氏名                                                |                        |   |
|                                     | 氏名                                                 | 資格                     |   |
| <b>責任技術者</b> →                      | 谷 部                                                |                        |   |
| 22. 田                               | 1 <b>z</b> //                                      |                        |   |
| 2 生 (1)法第75条第1項の規<br> 員請  可を取り消され、即 | 1定により許<br>2消しの日か                                   |                        |   |
| を着ちる中を推過してい                         | - C                                                |                        |   |
| 10 法 (2)法第75条の2第1項<br>。人 り登録を取り消され  | の規定によ 、 取消しの 、 、 、 、 、 、 、 、 、 、 、 、 、 、 、 、 、 、 、 |                        |   |
| した。<br>のあ(3) 準細い Fの刑に がせ            | へいない者                                              |                        |   |
| 欠つ 執行の終わり、又は<br>終了 みことがなくなった        | 執行を受け<br>後 3年を                                     |                        |   |
| タロー 経過していない者                        | and stranged                                       |                        |   |

(19)画面が次のように変わります。入力された内容が、正しく反映されているか確認し、印刷ボタンを 選択し、プリントアウトしてください。

| [生労働省DTD一覧出力[医療機器修理業許        | 可申請書]                  |             | > |  |
|------------------------------|------------------------|-------------|---|--|
| 印刷 設定                        | 再表示終了                  | ☑ 厚生労働省提出形式 |   |  |
| 医療機器修理業許可申                   | 請書                     |             | ^ |  |
| 【様式】                         |                        |             |   |  |
| 【様式の別を示す記号】                  | :DO4(医療機器修理業許可申請書      | <b>}</b> )  |   |  |
| 【提出无】                        | -9(超這应用)               |             |   |  |
| 【提出年月日】<br>【提出者】             | :2030820(令和03年08月20日)  |             |   |  |
| - 二 ニー ニー 【業者コード】            | : 999999000            |             |   |  |
| 【管理番号】                       | : 001                  |             |   |  |
| 【住所】                         | :広島県広島市中区基町10-52       |             |   |  |
| 【法人名】                        | :広島県庁医療機器修理株式会社        |             |   |  |
| 【法人名ふりがな】                    | :ひろしまけんちょういりょうききしゅうり   |             |   |  |
| 【代表者氏名】                      | :代表取締役 広島 太郎           |             |   |  |
| 【代表者氏名ふりがな】                  | :ひろしま たろう              |             |   |  |
| 【担当者】                        |                        |             |   |  |
| 【郵便番号】                       | :730-8511              |             |   |  |
| 【住所】                         | :広島県広島市中区基町10-5        | 2           |   |  |
| 【氏名1】                        | :広島 一郎                 |             |   |  |
| 【氏名1ふりがな】                    | :ひろしま いちろう             |             |   |  |
| 【電話番号】                       | :082-513-3223          |             |   |  |
| 【再提出情報】                      |                        |             |   |  |
| 【再提出状況を示す記号】                 | :1〈新規提出〉               |             |   |  |
| 【手数料】<br>【手数料コード】<br>「中誌のPD】 | :KOA(医療機器修理業許可(都)      | 道府県知事))     |   |  |
| 【中請の別】<br>「医歯郷碧】             | -1 (医库鄉碧)              |             |   |  |
| 【事業所の名称】                     | .4 ( <u>LZ78</u> 4%667 |             |   |  |
| 【業者コード】                      | : 999999001            |             |   |  |
| 【名称】                         | :広島県庁医療機器修理様式会社        |             |   |  |
| 【ふりがな】                       | :ひろしまけんちょういりょうき        | きしゅうり       |   |  |
| 【事業所の所在地】                    |                        |             |   |  |
| 【所在地】                        | :広島県広島市中区基町10-5        | 2           | - |  |
| 【特定保守管理医療機器に係る修理区            | 分】                     |             |   |  |

(20)次に鑑を印刷します。「鑑の印刷」を選択してください。

## 先ほど印刷した「提出用申請データ一覧」と鑑(医療機器修理業許可申請書)が提出書類となります。

| ァイル(E) 編集(E) スタイル( <u>S</u> ) 表示                               | ₹( <u>D</u> ) ウィンドウ(        | <u>W</u> )      |        |         | ヘルプ( <u>H</u> ) _ |
|----------------------------------------------------------------|-----------------------------|-----------------|--------|---------|-------------------|
| □ 新規作成   → オーブン                                                | 🔒 保存                        | 日 提出用出 0 🔒 鑑の印刷 | ■ 申請入力 | ☞ モード切替 |                   |
|                                                                |                             |                 |        |         |                   |
|                                                                | <b>デルデド</b> 核               | 即放田光示言          | r由き書   |         |                   |
|                                                                | <b>左</b> / 庻                | <b></b>         | 「甲硝青   | C       |                   |
| 事業所の                                                           | 名 称                         | 広島県庁医療機器修理      | 朱式会社   |         |                   |
| 事業所の所                                                          | 在 地                         | 広島県広島市中区基町      | 10-52  |         |                   |
| 特定保守管理医療機器に                                                    | 係る修理区分                      | 47 4<br>4       |        |         |                   |
| 特定保守管理医<br>以外の医療機器に係                                           | 툫機器<br>る修理区分                | 54<br>          |        |         |                   |
| 事業所の構造設                                                        | 備の概要                        |                 |        |         |                   |
| <ul> <li>(法人にあつ<br/>薬事に関する<br/>責任を有する役</li> </ul>              | ては)<br>業務に<br>員の氏名          |                 |        |         |                   |
| 主任任你业                                                          | 氏名                          | 2 ×             | 資格     |         |                   |
| 員に収附者                                                          | 住所                          |                 |        |         |                   |
| 役 申 (1)法第75条第1項の<br>員請 可を取り消され、<br>を者 ら3年を経過して                 | 規定により許<br>取消しの日か<br>いない者    | 52              |        |         |                   |
| 百<br>む法(2)法第75条の2第1<br>。人り登録を取り消さ<br>した日から3年を経過                | 項の規定によ<br>れ、取消しの<br>していない者  |                 |        |         |                   |
| の あ (3)禁錮以上の刑に刻<br>欠つ 執行の終わり、又<br>格 て ることがなくなう<br>条 は 経過していない者 | せられ、その<br>は執行を受け<br>た後、3年を  | 54<br>          |        |         |                   |
| 項<br>菜<br>事<br>に関する法令で記                                        | 神薬取締法、<br>純その他薬事<br>(今で定めるも |                 |        |         |                   |

## (21)-① 【FD (フロッピーディスク) への出力方法】

最後に、提出用のデータを記録媒体(FD)に保存します。

| 1 申請書作成 - [医療機器修理業許可申請書(新規一無题         | 1                                      | – 🗆 X                        |
|---------------------------------------|----------------------------------------|------------------------------|
| 見 ファイル(E) 編集(E) スタイル(S) 表示(D) ウィンドウ() | 0                                      | ヘルプ( <u>H</u> ) _ & ×        |
| メイン 🗋 新規作成 🏾 🔓 オーブン 🛛 保存              | - 提出用出力 🖉 鑑の印刷 🛛 🕞 申請入力 📓 モード切替        |                              |
|                                       |                                        | ^                            |
|                                       |                                        |                              |
| 医棱线                                   | 現出用甲請テータ出力<br>ロロ、 小女                   |                              |
| 区/东/茂                                 |                                        |                              |
|                                       | 「「白」「「「白」」「「白」」「「白」」「「白」」「「白」」「「白」」「「白 | 5/10 ± 9 °                   |
| 事 兼 所 の 名 杺                           | 「ム島県」「「「「準備かよろしければ出力の形式を選択して次へ         | 進んで下ろいる                      |
| 事業所の所在地                               | 広島県に 出力の形式                             |                              |
| 特定保守管理医療機器に係る修理区分                     |                                        | 焼込用ファイル出力                    |
| 特定保守管理医療機器                            |                                        |                              |
| 以外の医療機器に係る修理区分                        | これを選び<br>に焼込みが                         | 沢しても自動的にCD-R<br>が行われるのでないことに |
| 事業所の構造設備の概要                           | ご注意く)<br>のオンライン申請用出力 別ソフト              | ださい。<br>を使ってCDL RIE焼込む       |
| (法人にあっては)                             |                                        | なるファイルか、ハードナ<br>こ作成されるだけです。  |
| ■ 薬事に関する業務に<br>責任を有する役員の氏名            |                                        |                              |
| 氏 名                                   |                                        | =ャンセル ( >次へ )                |
|                                       | Kbyte                                  |                              |
| 住所                                    | ¢                                      |                              |

## (21)-② 【CDへの出力方法】

最後に、提出用のデータを記録媒体(CD)に保存します。

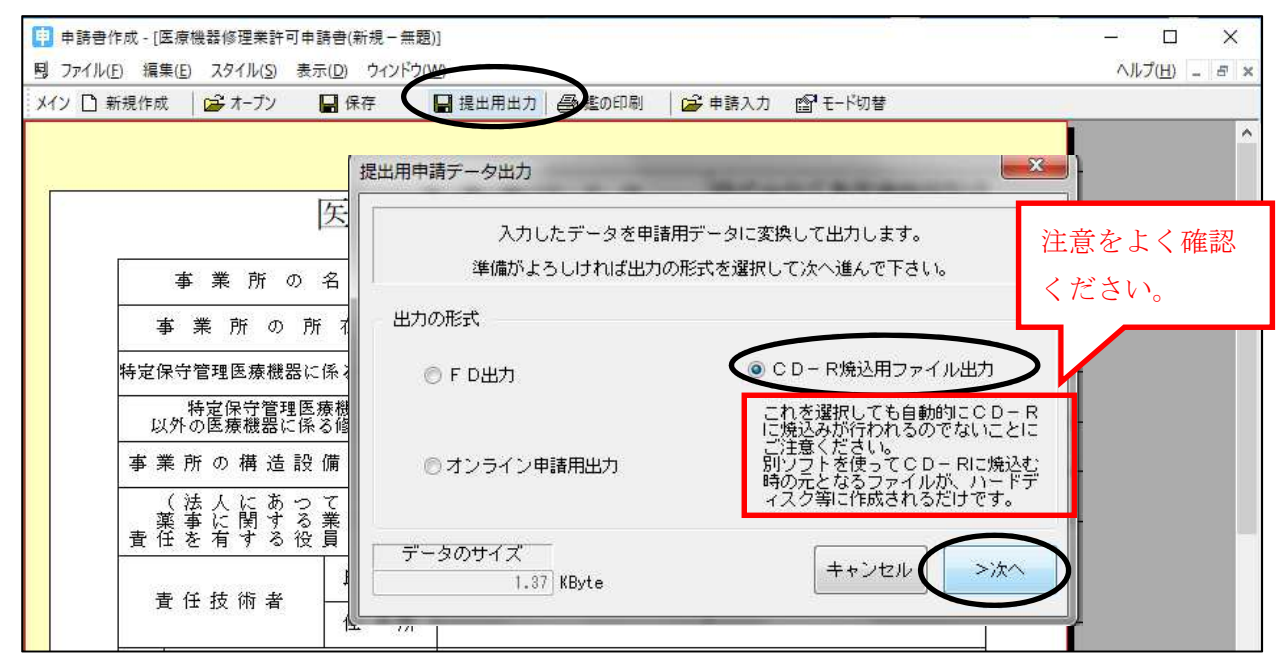

(22)出力先の選択

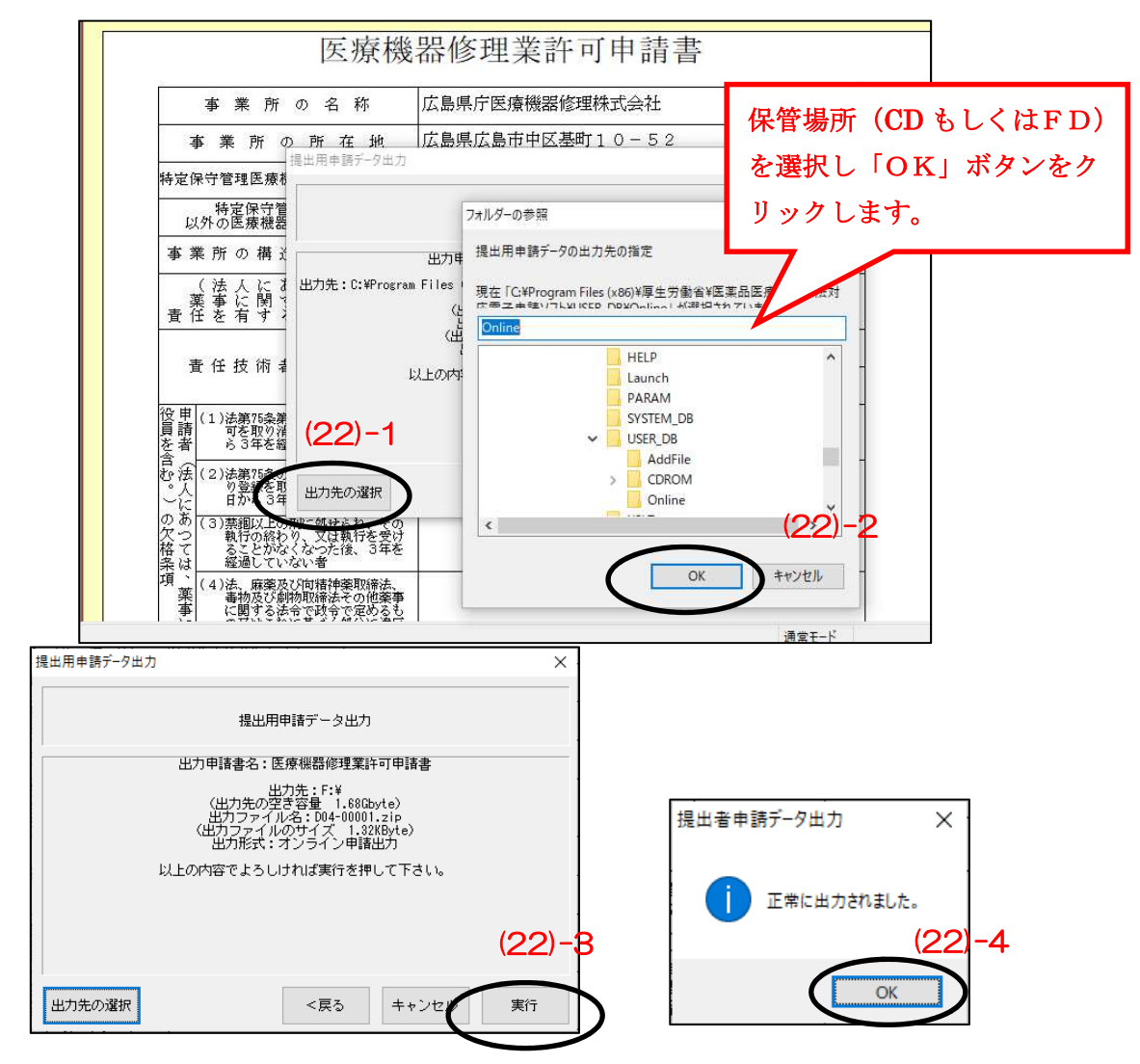

出力したFDまたはCDは、「提出用申請データ一覧」と鑑(医療機器修理業許可申請書)と一緒に提 出ください。